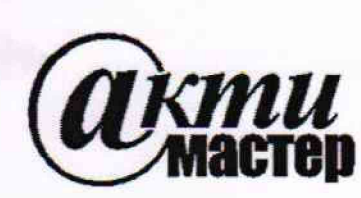

Закрытое Акционерное Общество «АКТИ-Мастер» АКТУАЛЬНЫЕ КОМПЬЮТЕРНЫЕ ТЕХНОЛОГИИ и ИНФОРМАТИКА

> 127254, Москва, Огородный проезд, д. 5, стр. 5 тел./факс (495)926-71-85 E-mail: <u>post@actimaster.ru</u> <u>http://www.actimaster.ru</u>

# **УТВЕРЖДАЮ**

Генеральный директор ЗАО «АКТИ-Мастер»

M. В.В. Федулов « 31 » августа 2018 г.

Государственная система обеспечения единства измерений

Генераторы импульсов PSPL2600С

Методика поверки PSPL2600C/MП-2018

Заместитель генерального директора по метрологии ЗАО «АКТИ-Мастер»

has Д.Р. Васильев

г. Москва 2018 Настоящая методика поверки распространяется на генераторы импульсов PSPL2600C (далее – генераторы), изготавливаемые компанией "Tektronix, Inc.", США, и устанавливает методы и средства их поверки.

Интервал между поверками – 1 год.

## 1 ОПЕРАЦИИ ПОВЕРКИ

1.1 При проведении поверки должны быть выполнены операции, указанные в таблице 1.

|                                           | Номер    | Проведение операции |                                       |  |  |
|-------------------------------------------|----------|---------------------|---------------------------------------|--|--|
| Наименование операции                     | пункта   | при по              | оверке                                |  |  |
|                                           | методики | первичной           | периодической                         |  |  |
| Внешний осмотр и подготовка к поверке     | 6        | да                  | да                                    |  |  |
| Опробование                               | 7.1      | да                  | да                                    |  |  |
| Проверка диапазона амплитуды напряжения   | 7.0      |                     |                                       |  |  |
| выходных импульсов                        | 1.2      | да                  | да                                    |  |  |
| Проверка диапазона длительности выходных  | 7.2      |                     |                                       |  |  |
| импульсов                                 | 1.3      | да                  | да                                    |  |  |
| Определение длительности фронтов выходных | 7.4      |                     |                                       |  |  |
| импульсов                                 | /.4      | да                  | да                                    |  |  |
| Определение параметров искажений выходных | 7.5      |                     | · · · · · · · · · · · · · · · · · · · |  |  |
| импульсов                                 | 7.5      | да                  | да                                    |  |  |
| Проверка амплитуды напряжения и времени   | 7.6      |                     |                                       |  |  |
| задержки триггеров выхода                 | 7.6      | да                  | да                                    |  |  |

Таблица 1 – Операции поверки

1.2 Если поверяемый генератор используется в определенных режимах, по запросу пользователя поверка может быть проведена в этих режимах, при этом должна быть сделана соответствующая запись в свидетельстве о поверке.

# 2 СРЕДСТВА ПОВЕРКИ

2.1 Рекомендуется применять средства поверки, указанные в таблице 2.

Допускается применять другие аналогичные средства поверки, обеспечивающие определение метрологических характеристик поверяемых генераторов с требуемой точностью.

2.2 Средства поверки должны быть исправны, средства измерений поверены и иметь документы о поверке.

| Nº | Наименование<br>средства поверки      | Номер<br>пункта<br>методики | Рекомендуемый тип средства поверки, регистрационный номер реестра                                                        |
|----|---------------------------------------|-----------------------------|----------------------------------------------------------------------------------------------------|
|    |                                       | СРЕДСТЕ                     | ВА ИЗМЕРЕНИЙ                                                                                                    |
| 1  | Осциллограф                           | 7.1 – 7.8                   | Осциллограф цифровой Tektronix DPO7254C;<br>per. № 53104-13                                                              |
| 2  | Генератор импульсов                   | 7.5                         | Генератор сигналов сложной формы со<br>сверхнизким уровнем искажений Stanford<br>Research Systems DS360; рег. № 45344-10 |
|    | ВСПОМОГА                              | АТЕЛЬНЫЕ                    | СРЕДСТВА И АКСЕССУАРЫ                                                                                                    |
| 1  | Аттенюатор 20 ±0.5 dB                 | 7.2 - 7.8                   | Аттенюатор коаксиальный Agilent 8491В-020                                                                                |
| 2  | Кабель соединительный BNC(m-m), 2 шт. | 7.2 – 7.8                   | -                                                                                                    |
| 3  | Адаптер SMA(m)-N(f)                   | 7.2 - 7.8                   | -                                                                                                    |
| 4  | Адаптер N(m)-BNC(f)                   | 7.2 - 7.8                   | -                                                                                                    |

Таблица 2 – Средства поверки

# З ТРЕБОВАНИЯ К КВАЛИФИКАЦИИ ПОВЕРИТЕЛЕЙ

К проведению поверки допускаются лица с высшим или среднетехническим образованием, имеющие практический опыт в области радиотехнических измерений.

# 4 ТРЕБОВАНИЯ БЕЗОПАСНОСТИ

4.1 При проведении поверки должны быть соблюдены требования безопасности в соответствии с ГОСТ 12.3.019-80.

4.2 Во избежание несчастного случая и для предупреждения повреждения генератора необходимо обеспечить выполнение следующих требований:

- подсоединение генератора к сети должно производиться с помощью сетевого кабеля из комплекта генератора;

- заземление генератора и средств поверки должно производиться посредством заземляющих контактов сетевых кабелей;

- присоединения генератора и оборудования следует выполнять при отключенных входах и выходах (отсутствии напряжения на разъемах);

- запрещается работать с генератором при снятых крышках или панелях;

- запрещается работать с генератором в условиях температуры и влажности, выходящих за пределы рабочего диапазона, а также при наличии в воздухе взрывоопасных веществ;

- запрещается работать с генератором в случае обнаружения его повреждения.

# 5 УСЛОВИЯ ОКРУЖАЮЩЕЙ СРЕДЫ ПРИ ПОВЕРКЕ

При проведении поверки должны соблюдаться следующие условия окружающей среды:

- температура воздуха (23 ±5) °С;

- относительная влажность воздуха от 30 до 70 %;

- атмосферное давление от 84 до 106.7 kPa.

# 6 ВНЕШНИЙ ОСМОТР И ПОДГОТОВКА К ПОВЕРКЕ

## 6.1 Внешний осмотр

6.1.1 При проведении внешнего осмотра проверяются:

- чистота и исправность разъемов, отсутствие механических повреждений корпуса и ослабления крепления элементов генератора;

- сохранность органов управления, четкость фиксации их положений;

- правильность маркировки и комплектность генератора.

6.1.2 При наличии дефектов или повреждений, препятствующих нормальной эксплуатации поверяемого генератора, его направляют в сервисный центр для ремонта.

## 6.2 Подготовка к поверке

6.2.1 Перед началом работы следует изучить руководство по эксплуатации генератора, а также руководства по эксплуатации применяемых средств поверки.

6.2.3 Подсоединить генератор и средства поверки к сети электропитания 220 V; 50 Hz. Включить питание генератора и средств поверки.

6.2.4 Перед началом выполнения операций средства поверки и генератор должны быть выдержаны во включенном состоянии в соответствии с указаниями руководств по эксплуатации. Минимальное время прогрева генератора 30 min.

### Общие указания по проведению поверки

В процессе выполнения операций результаты заносятся в протокол поверки.

Полученные результаты должны укладываться в пределы допускаемых значений, которые указаны в таблицах настоящего раздела документа.

Если заказчиком поверки (пользователем) не установлены требования по записи измеренных значений метрологических характеристик, допускается записывать в таблицах качественные результаты (соответствует / не соответствует) определения метрологических характеристик.

При получении отрицательных результатов по какой-либо операции необходимо повторить операцию. При повторном отрицательном результате генератор следует направить в сервисный центр для проведения регулировки или ремонта.

# 7.1 Опробование

7.1.1 Выполнить соединения оборудования.

Присоединить на разъем генератора "45 V Pulse Output" последовательно адаптер SMA(m)-N(f), аттенюатор 20 dB и адаптер N(m)-BNC(f).

Соединить кабелем BNC(m-m) выход адаптера N(m)-BNC(f) с разъемом канала "CH1" осциллографа.

7.1.2 Сделать на генераторе установки импульсов положительной полярности: Attenuation 20 dB (переключатель Coarse "20", переключатель Fine "0") Rep Rate 100 kHz (переключатель Range "100", ручка Fine "1.0х") Duration 100 ns (крайнее положение ручки по часовой стрелке) Positive

7.1.3 Сделать установки на осциллографе: Vertical Setup: CH1 Impedance 50 Ω, Scale 200 mV/div Horizontal Setup: Scale 5 µs/div Trigger CH1 Slope Pos, Level Set to 50 %

7.1.4 Убедиться в том, что на дисплее осциллографа наблюдаются импульсы положительной полярности с амплитудой (400...500) mV и периодом повторения 10 µs, как показано на рисунке 7.1.1.

7.1.5 Установить развертку на осциллографе 20 ns/div.

При этом на дисплее осциллографа должен наблюдаться импульс длительностью 100 ns. Поворачивать ручку Duration на генераторе против часовой стрелки до упора, наблюдая уменьшение длительности импульса.

Вернуть ручку Duration на генераторе в крайнее положение по часовой стрелке.

7.1.6 Установить развертку на осциллографе 200 µs/div.

Поворачивать ручку Rep Rate Fine против часовой стрелки до положения "0.1x".

Убедиться в том, что на дисплее осциллографа наблюдается уменьшение частоты (увеличение периода) повторения импульсов.

7.1.7 Установить развертку на осциллографе 1 ms/div.

Устанавливать переключателем Rep Rate Range меньшие значения частоты повторения импульсов.

Убедиться в том, что на дисплее осциллографа наблюдается уменьшение частоты (увеличение периода) повторения импульсов.

7.1.8 Вернуть настройки генератора и осциллографа по пунктам 7.1.2, 7..1.3.

| e Edit Vertic                                                                                                    | ar Henzacq                                                                                                    | ng j Display                        | Cursors               | Measure N                       | aass sath                       | музсаре    | Amalyze                         | Onintes Help                              |        | tri mana gentama gentiki |                                 | (0             | K (1997)                    |
|----------------------------------------------------------------------------------------------------|----------------------------------------------------------------------------------------------------|-------------------------------------|-----------------------|---------------------------------|---------------------------------|------------|---------------------------------|-------------------------------------------|--------|--------------------------|---------------------------------|----------------|-----------------------------|
|                                                                                                    |                                                                                                    |                                     |                       |                                 |                                 | Y          |                                 |                                           |        |                          |                                 |                |                             |
|                                                                                                    |                                                                                                    |                                     |                       |                                 |                                 |            |                                 |                                           |        |                          |                                 |                |                             |
|                                                                                                    |                                                                                                    |                                     |                       |                                 |                                 |            |                                 |                                           |        |                          |                                 |                |                             |
|                                                                                                    |                                                                                                    |                                     |                       |                                 |                                 |            |                                 |                                           |        |                          |                                 |                |                             |
|                                                                                                    |                                                                                                    |                                     |                       |                                 |                                 |            |                                 |                                           |        |                          |                                 |                |                             |
|                                                                                                    |                                                                                                    |                                     |                       |                                 |                                 |            |                                 |                                           |        |                          |                                 |                |                             |
|                                                                                                    |                                                                                                    |                                     |                       |                                 |                                 |            |                                 |                                           |        |                          |                                 |                |                             |
|                                                                                                    |                                                                                                    |                                     |                       |                                 |                                 |            |                                 |                                           |        |                          |                                 |                |                             |
| ·<br>·                                                                                                    |                                                                                                    |                                     |                       |                                 |                                 |            |                                 |                                           |        |                          |                                 |                |                             |
|                                                                                                    |                                                                                                    |                                     |                       |                                 |                                 |            |                                 |                                           |        |                          |                                 |                |                             |
|                                                                                                    |                                                                                                    |                                     | 110 410               |                                 |                                 |            |                                 |                                           |        |                          |                                 |                |                             |
|                                                                                                    |                                                                                                    |                                     |                       |                                 |                                 | Administra |                                 |                                           |        |                          |                                 |                |                             |
| n na se se se se se se se se se se se se se                                                                                                    | an ný an an firm an an air an a nafa                                                                           | มสาราช)ายระบบรู้สามารถสารการการเป็น | una maria in tanah un | urouvon nener einen eine ersode | en 1. reĝine 19 ap 19 manon 14. | . ep       | n er man er fan sen sen sjoner. | танораан жиун жиндин к <sub>т</sub> ороол |        | ng anal san nancason o   | endermente intro consignado com | *              | anantel al Congress anjaran |
|                                                                                                    |                                                                                                    |                                     |                       |                                 |                                 |            |                                 |                                           |        |                          |                                 |                |                             |
|                                                                                                    |                                                                                                    |                                     |                       |                                 |                                 |            |                                 |                                           |        |                          |                                 |                |                             |
|                                                                                                    |                                                                                                    |                                     |                       |                                 |                                 |            |                                 |                                           |        |                          |                                 |                |                             |
|                                                                                                    |                                                                                                    |                                     |                       |                                 |                                 |            |                                 |                                           |        |                          |                                 |                |                             |
|                                                                                                    |                                                                                                    |                                     |                       |                                 |                                 |            |                                 |                                           |        |                          |                                 |                |                             |
|                                                                                                    |                                                                                                    |                                     |                       |                                 |                                 |            |                                 |                                           |        |                          |                                 |                |                             |
|                                                                                                    |                                                                                                    |                                     |                       |                                 |                                 |            |                                 |                                           |        |                          |                                 |                |                             |
|                                                                                                    |                                                                                                    |                                     |                       |                                 |                                 |            |                                 |                                           |        |                          |                                 |                |                             |
|                                                                                                    |                                                                                                    |                                     |                       |                                 |                                 |            |                                 |                                           |        |                          |                                 |                |                             |
|                                                                                                    |                                                                                                    |                                     |                       |                                 |                                 |            |                                 |                                           |        |                          |                                 |                |                             |
|                                                                                                    |                                                                                                    |                                     |                       |                                 |                                 |            |                                 |                                           |        |                          |                                 |                |                             |
| <u>and an inclusion of a second second </u> | an in the second second second second second second second second second second second second second second se | ana dan dan kara                    |                       |                                 |                                 |            |                                 | ajar inadawa                              | i.     |                          |                                 |                |                             |
| 200mV                                                                                                    | /div                                                                                                    | 50Ω <sup>4</sup> γ⁄2.5G             |                       |                                 |                                 |            |                                 | A CONT                                    | 228mV  |                          | 5.0µs/di                        | v 20.0MS/s     | 50.0ns/p1                   |
|                                                                                                    | Value                                                                                                    | Mean                                | Min                   | Max                             | St Dev                          | Count      | Info                            | Horz Diy                                  | : 0.0s |                          | - <sup>1</sup> Run              | Average:       | 128                         |
| Ct Rise                                                                                                    | 77.75ns                                                                                                    | 77.333681n                          | 74.03n                | 79.45n                          | 743.9p                          | 1.032k     | 0                               |                                           |        |                          | 131 840                         | acqs           | RL:1.0k                     |
| CEL Fall                                                                                                    | 83.17ns                                                                                                    | 82.065165n                          | 78.83n                | 83.78n                          | 593.7p                          | 1.032k     | Ŏ                               |                                           |        |                          | Auto .                          | January 01, 20 | 02 06:39:                   |
| 💽 Pos W                                                                                                    | id 96.87ns                                                                                                    | 98.375711n                          | 95.33n                | 100.3n                          | 738.2p                          | 1.032k     | Ø                               |                                           |        |                          | ····                            |                |                             |
| Reg W                                                                                                    | lid 10.61µs                                                                                                    | 10.608919µ                          | 10.6µ                 | 10.61µ                          | 1.086n                          | 1.032k     | 0                               |                                           |        |                          |                                 |                |                             |
| 🕼 Ampl*                                                                                                    | 479.0mV                                                                                                    | 479.13942m                          | 478.0m                | 481.0m                          | 405.1µ                          | 1.032k     | 0                               |                                           |        |                          |                                 |                |                             |
|                                                                                                    |                                                                                                    |                                     |                       |                                 |                                 |            |                                 |                                           |        |                          |                                 |                |                             |
|                                                                                                    |                                                                                                    |                                     |                       |                                 |                                 |            |                                 |                                           |        |                          |                                 |                |                             |

7.1.9 Перевести на генераторе переключатель полярности в положение Negative.

7.1.10 Установить триггер осциллографа: Trigger CH1 Slope Neg, Level Set to 50 %.

7.1.11 Убедиться в том, что на дисплее осциллографа наблюдаются импульсы отрицательной полярности с амплитудой (400...500) mV и периодом повторения 10 µs, как показано на рисунке 7.1.2.

7.1.12 Перевести переключатель частоты Rep Rate Range на генераторе в положение Ext.

7.1.13 Соединить кабелем BNC(m-m) разъем "Sync Output" генератора DS360 с разъемом Ехт поверяемого генератора.

7.1.14 Установить на генераторе DS360 амплитуду 1 Vp-р и частоту 100 kHz.

7.1.15 Убедиться в том, что на дисплее осциллографа наблюдаются импульсы отрицательной полярности с амплитудой (400...500) mV и периодом повторения 10 µs, как показано на рисунке 7.1.2.

7.1.16 Отсоединить кабель от разъема Ext поверяемого генератора.

7.1.17 При положительных результатах опробования перейти к операции 7.2.

| File   Est                                                                                                    | Vertscas           | Horiz/Acq                                       | Trig Display             | Cursors            | Measure 1                  | wask ( Math ,     | MyScope                               | Analyza | Utilities ( Hel; |        | ·   |                           | lek          |                | X      |
|----------------------------------------------------------------------------------------------------|--------------------|-------------------------------------------------|--------------------------|--------------------|----------------------------|-------------------|---------------------------------------|---------|------------------|--------|-----|---------------------------|--------------|----------------|--------|
|                                                                                                    |                    |                                                 |                          |                    |                            |                   |                                       |         |                  |        |     |                           |              |                |        |
|                                                                                                    |                    |                                                 |                          |                    |                            |                   |                                       |         |                  |        |     |                           |              |                |        |
|                                                                                                    |                    |                                                 |                          |                    |                            |                   |                                       |         |                  |        |     |                           |              |                |        |
|                                                                                                    |                    |                                                 |                          |                    |                            |                   |                                       |         |                  |        |     |                           |              |                |        |
|                                                                                                    |                    |                                                 |                          |                    |                            |                   |                                       |         |                  |        |     |                           |              |                |        |
|                                                                                                    |                    |                                                 |                          |                    |                            |                   |                                       |         |                  |        |     |                           |              |                |        |
|                                                                                                    |                    |                                                 |                          |                    |                            |                   |                                       |         |                  |        |     |                           |              |                |        |
|                                                                                                    |                    |                                                 |                          |                    |                            |                   |                                       |         |                  |        |     |                           |              |                |        |
|                                                                                                    |                    |                                                 |                          |                    |                            |                   |                                       |         |                  |        |     |                           |              |                |        |
| <b>.</b>                                                                                                    |                    | <b>8</b> 1 - Je <sup>249</sup> 0 - Juan - Hay B |                          | agaanaa gabiitiiti | ማሪያቸዋታት ለካታቸው የተራስ አንስ አንስ | Material          | · · · · · · · · · · · · · · · · · · · | ****    |                  |        |     | and a subscription of the |              | en de la Maria |        |
|                                                                                                    |                    |                                                 |                          |                    |                            |                   |                                       |         |                  |        |     |                           |              |                |        |
|                                                                                                    |                    |                                                 |                          |                    |                            |                   |                                       |         |                  |        |     |                           |              | i i            |        |
|                                                                                                    | 100 - 100 -        |                                                 |                          |                    |                            |                   |                                       |         |                  |        |     |                           |              | -              |        |
|                                                                                                    |                    |                                                 |                          |                    |                            |                   |                                       |         |                  | li.    |     |                           |              |                |        |
|                                                                                                    |                    |                                                 |                          |                    |                            |                   | · · · · · · · ·                       |         |                  |        |     |                           |              |                |        |
|                                                                                                    |                    |                                                 |                          |                    |                            |                   |                                       |         |                  |        |     |                           |              |                |        |
|                                                                                                    |                    |                                                 |                          |                    |                            |                   |                                       |         |                  |        |     |                           |              |                |        |
| 5                                                                                                    |                    |                                                 |                          |                    |                            |                   |                                       |         |                  |        |     |                           |              |                |        |
|                                                                                                    |                    |                                                 |                          |                    |                            |                   |                                       |         |                  |        |     |                           |              |                |        |
|                                                                                                    |                    |                                                 |                          |                    |                            |                   |                                       |         |                  |        |     |                           |              |                |        |
| ( C)                                                                                                    | 200mV/di           | v !                                             | 50.0 <sup>4</sup> w2.5G  |                    | ei oa maranda en e         | anga an dheastann | i                                     |         |                  | -208mV | 5.0 | us/div 20                 | 0.0MS/s      | 50.0m          | s/pt   |
|                                                                                                    |                    | Value                                           | Mean                     | Min                | Max                        | St Dev            | Count                                 | info    | Horz Dly:        | 0.0s   | Ru  | з ,                       | Average:12   | 28             | -      |
| (in the second second s | Rise               | 80.13ns                                         | 80.618454n               | 77.67n             | 82.21n                     | 711.6p            | 259.0                                 | Ø       |                  |        | 33  | IS2 acqs                  |              | RL:1.0k        |        |
| 6.61                                                                                                    | Fall               | 75.52ns                                         | 76.2637881               | 72.75n             | 78.32n                     | 984.6p            | 259.0                                 | Q I     |                  |        | Au  | o Janua                   | iry 01, 2003 | 2 06           | \$0:35 |
| a di                                                                                                    | Pos Wid<br>Neg Wid | 10.61µs                                         | 10.603584µ<br>98.362441n | 10.610<br>96.160   | 10.61µ                     | 1.126n            | 259.0                                 | 0       |                  |        |     |                           |              |                |        |
| 6570                                                                                                    | Ampi*              | 449.7mV                                         | 449.80836m               | 449.0m             | 451.1m                     | 602.7µ            | 259.0                                 | ŏ       |                  |        |     |                           |              |                |        |
| ·                                                                                                    |                    |                                                 |                          |                    |                            |                   |                                       |         |                  |        |     |                           |              |                |        |
|                                                                                                    |                    |                                                 |                          |                    |                            |                   |                                       |         |                  |        |     |                           |              |                |        |

## 7.2 Проверка диапазона амплитуды напряжения выходных импульсов

7.2.1 Установить на генераторе импульсы положительной полярности с минимальной амплитудой:

Attenuation 70 dB (переключатель Coarse "60", переключатель Fine "10") Rep Rate 1 kHz (переключатель Range "1", ручка Fine "1.0х") Duration ≈5 ns Positive

7.2.2 ВНИМАНИЕ: перед соединением оборудования проверить установку Attenuation на генераторе по пункту 7.2.1 во избежание недопустимой перегрузки входа осциллографа!

Используя адаптер SMA(m)-BNC(f), соединить кабелем BNC(m-m) разъем генератора "45 V Pulse Output" с разъемом канала "CH1" осциллографа.

7.2.3 Сделать установки на осциллографе: Vertical Setup: CH1 Impedance 50 Ω, Scale 5 mV/div Horizontal Setup: Scale 2.5 ns/div Trigger CH1 Slope Pos, Level Set to 50 % Acquisition Average 32 Measure: CH1 Amplitude

7.2.4 Наблюдать импульс положительной полярности на дисплее осциллографа. Подстроить длительность импульса на генераторе потенциометром Duration ≈5 ns по дисплею осциллографа.

Записать измеренное значение амплитуды импульса в столбец 2 таблицы 7.2.

7.2.5 Перевести на генераторе переключатель полярности в положение Negative.

7.2.6 Установить триггер осциллографа: Trigger CH1 Slope Neg, Level Set to 50 %.

7.2.7 Наблюдать импульс отрицательной полярности на дисплее осциллографа. Записать измеренное значение амплитуды импульса в столбец 2 таблицы 7.2.

7.2.8 Выполнить соединения оборудования с использованием аттенюатора 20 dB, как указано в пункте 7.1.1.

7.2.9 Установить на осциллографе: Vertical 1 V/div.

7.2.10 Установить на генераторе импульсы положительной полярности с максимальной амплитудой:

Attenuation 0 dB (переключатель Coarse "0", переключатель Fine "0") Positive

7.2.11 Установить триггер осциллографа: Trigger CH1 Slope Pos, Level Set to 50 %.

При необходимости для полного отображения вершины импульса опустить изображение сигнала потенциометром "CH1 Vertical Position" на осциллографе.

Вычислить амплитуду импульса Ua(+) = 10·Uosc, где Uosc – отсчет амплитуды на осциллографе.

Записать значение амплитуды импульса в столбец 2 таблицы 7.2.

7.2.12 Установить на генераторе импульсы отрицательной полярности переключателем Negative.

7.2.13 Установить триггер осциллографа: Trigger CH1 Slope Neg, Level Set to 50 %.

При необходимости полного отображения вершины импульса поднять изображение сигнала потенциометром "CH1 Vertical Position" на осциллографе.

Вычислить амплитуду импульса Ua(-) = 10·Uosc, где Uosc – отсчет амплитуды на осциллографе.

Записать значение амплитуды импульса в столбец 2 таблицы 7.2.

Таблица 7.2 – Амплитуда выходных импульсов

| Полярность импульсов | Измеренное значение<br>амплитуды | Пределы допускаемых значений |
|----------------------|----------------------------------|------------------------------|
| 1                    | 2                                | 3                            |
|                      | Минимальная амплит               | уда                          |
| положительная        |                                  | 14 ±2 mV                     |
| отрицательная        |                                  | $14 \pm 2 \text{ mV}$        |
|                      | Максимальная амплит              | гуда                         |
| положительная        |                                  | не менее 45 V                |
| отрицательная        |                                  | не менее 40 V                |

## 7.3 Проверка диапазона длительности выходных импульсов

Схема соединения оборудования – по пункту 7.1.1.

7.3.1 Сделать установки на осциллографе: Vertical Setup: CH1 Impedance 50 Ω, Scale 1 V/div Horizontal Setup: Scale 2.5 ns/div Acquisition Average 32 Measure: CH1 Positive Width, Negative Width

7.3.2 Установить на генераторе импульсы положительной полярности с максимальной амплитудой:

Attenuation 0 dB (переключатель Coarse "0", переключатель Fine "0") Rep Rate 1 kHz (переключатель Range "1", ручка Fine "1.0х") Duration ≈5 ns Positive

7.3.3 Установить триггер осциллографа: Trigger CH1 Slope Pos, Level Set to 50 %. При необходимости для полного отображения вершины импульса на осциллографе сместить изображение сигнала регулировкой положения по вертикали.

7.3.4 Наблюдая форму импульса на дисплее осциллографа, плавно уменьшать длительность импульсов на генераторе потенциометром Duration.

Зафиксировать положение, при котором наблюдается уменьшение амплитуды импульса примерно на 20 %, и записать отсчет длительности на осциллографе Positive Width в столбец 2 таблицы 7.3.

7.3.5 Установить на генераторе максимальную длительность импульсов поворотом потенциометра Duration в крайнее положение по часовой стрелке.

7.3.6 Установить развертку на осциллографе: Horizontal Setup: Scale 50 ns/div. Записать отсчет длительности на осциллографе Positive Width в столбец 2 таблицы 7.3.

7.3.7 Установить на генераторе короткие импульсы отрицательной полярности: Duration  $\approx 5$  ns Negative

7.3.8 Сделать установки на осциллографе: Horizontal Setup: Scale 2.5 ns/div Trigger CH1 Slope Slope Neg, Level Set to 50 %

7.3.9 Выполнить действия по пунктам 7.3.4 – 7.3.6 для импульсов отрицательной полярности, фиксируя и записывая отсчеты Negative Width на осциллографе.

| Длительность импульсов | Измеренное значение<br>длительности | Пределы допускаемых значений |
|------------------------|-------------------------------------|------------------------------|
| 1                      | 2                                   | 3                            |
| И                      | мпульсы положительной п             | олярности                    |
| минимальная            |                                     | не более 1 ns                |
| максимальная           |                                     | 100 ±2 ns                    |
| V                      | Імпульсы отрицательной по           | олярности                    |
| минимальная            |                                     | не более 1 ns                |
| максимальная           |                                     | не менее 95 ns               |

Таблица 7.3 – Длительность выходных импульсов

#### 7.4 Определение длительности фронтов выходных импульсов

Схема соединения оборудования – по пункту 7.1.1.

7.4.1 Сделать установки на осциллографе: Vertical Setup: CH1 Impedance 50 Ω, Scale 1 V/div Horizontal Setup: Scale 500 ps/div Acquisition Average 32 Measure: CH1 Rise Time, Fall Time

7.4.2 Установить на генераторе импульсы положительной полярности с максимальной амплитудой:

Attenuation 0 dB (переключатель Coarse "0", переключатель Fine "0") Rep Rate 1 kHz (переключатель Range "1", ручка Fine "1.0х") Duration ≈5 ns Positive

7.4.3 Установить триггер осциллографа: Trigger CH1 Slope Pos, Level Set to 50 %. При необходимости для полного отображения импульса на осциллографе сместить изображение сигнала регулировками положения по вертикали и горизонтали.

Записать отсчет длительности переднего фронта импульсов положительной полярности в столбец 2 таблицы 7.4.

7.4.4 Установить триггер осциллографа: Trigger CH1 Slope Neg, Level Set to 50 %. При необходимости для полного отображения импульса на осциллографе сместить изображение сигнала регулировками положения по вертикали и горизонтали.

Записать отсчет длительности заднего фронта импульсов положительной полярности в столбец 2 таблицы 7.4.

7.4.5 Установить переключатель полярности импульсов на генераторе в положение Negative.

7.4.6 Установить триггер осциллографа: Trigger CH1 Slope Neg, Level Set to 50 %. При необходимости для полного отображения импульса на осциллографе сместить изображение сигнала регулировками положения по вертикали и горизонтали.

Записать отсчет длительности переднего фронта импульсов отрицательной полярности в столбец 2 таблицы 7.4.

7.4.7 Установить триггер осциллографа: Trigger CH1 Slope Pos, Level Set to 50 %.

Записать отсчет длительности заднего фронта импульсов отрицательной полярности в столбец 2 таблицы 7.4.

| Длительность фронтов<br>импульсов | Измеренное значение<br>длительности фронта | Пределы допускаемых значений |
|-----------------------------------|--------------------------------------------|------------------------------|
| 1                                 | 2                                          | 3                            |
| I                                 | Импульсы положительной п                   | олярности                    |
| передний фронт                    |                                            | не более 500 ps              |
| задний фронт                      |                                            | не менее 1800 ps             |
| ]                                 | Импульсы отрицательной по                  | олярности                    |
| передний фронт                    |                                            | не более 570 ps              |
| задний фронт                      |                                            | не менее 1870 ps             |

Таблица 7.4 – Длительность фронтов выходных импульсов

#### 7.5 Определение параметров искажений выходных импульсов

Схема соединения оборудования – по пункту 7.1.1.

0

7.5.1 Установить на генераторе импульсы положительной полярности с максимальной амплитудой и длительностью:

Attenuation 0 dB (переключатель Coarse "0", переключатель Fine "0") Rep Rate 1 kHz (переключатель Range "1", ручка Fine "1.0х") Duration 100 ns (крайнее положение ручки по часовой стрелке) Positive

7.5.2 Сделать установки на осциллографе:
Vertical Setup: CH1 Impedance 50 Ω, Scale 1 V/div Horizontal Setup: Scale 20 ns/div Acquisition Average 32 Measure: CH1 Amplitude
Trigger CH1 Slope Pos, Level Set to 50 %

7.5.3 Поместить изображение сигнала посередине дисплея осциллографа регулировками положения по вертикали и горизонтали, как показано на рисунке 7.5.1.

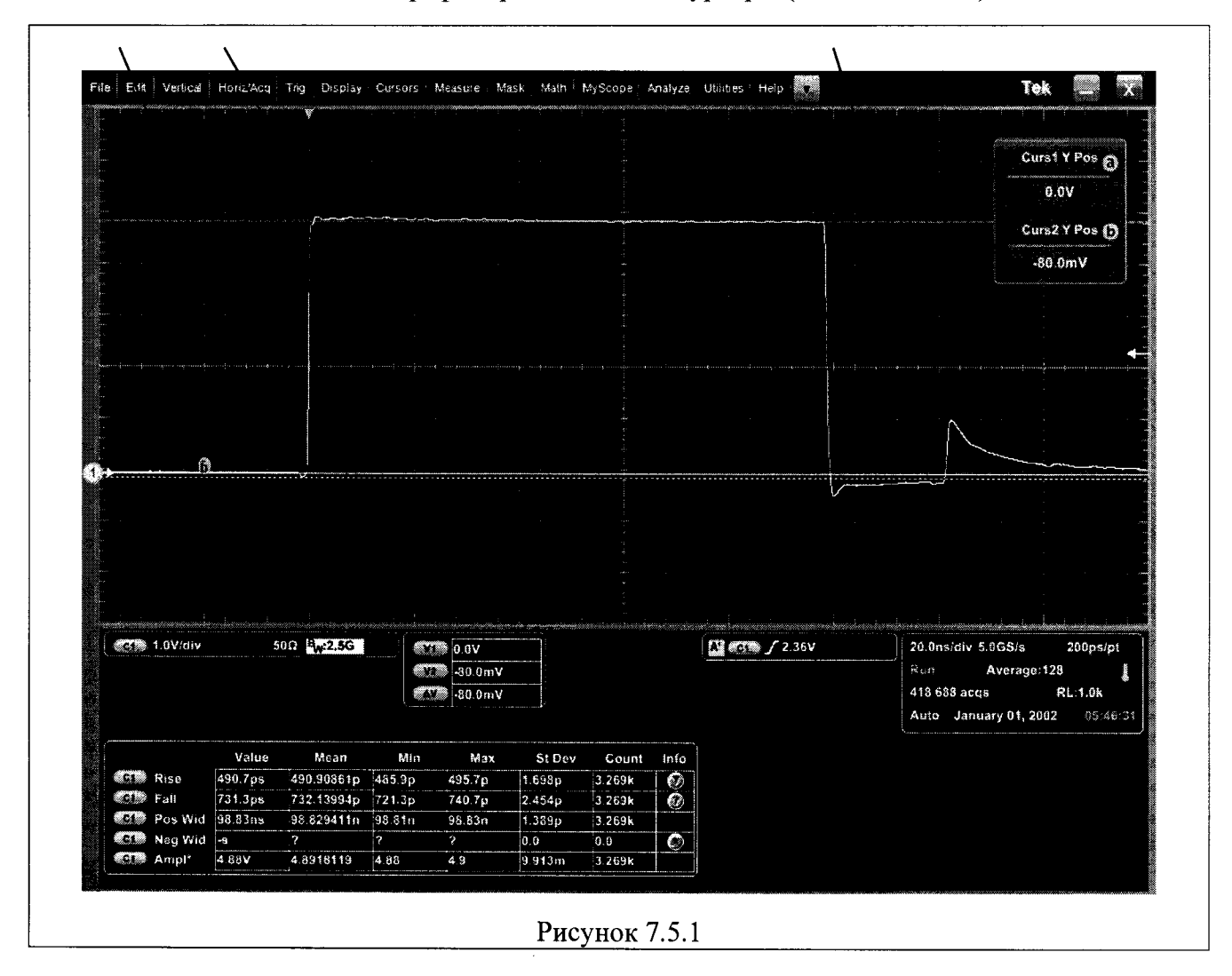

7.5.4 Ввести на осциллографе горизонтальные курсоры (Cursors: H Bars).

7.5.5 Поместить курсор V1 на нулевую линию, курсор V2 на вершину выброса в паузе перед передним фронтом импульса.

Вычислить относительный выброс как [(ΔV/Ampl)·100 %], где ΔV – отсчет разности значений курсоров, Ampl – отсчет амплитуды импульса, записать полученное значение в столбец 2 таблицы 7.5.

7.5.6 Поместить курсор V1 на среднюю линию плоской части вершины импульса, курсор V2 на пик выброса на вершине за передним фронтом импульса.

Вычислить относительный выброс как указано в пункте 7.5.5, записать полученное значение в столбец 2 таблицы 7.5.

7.5.7 Поместить курсор V1 на нижнюю линию плоской части вершины импульса, курсор V2 на верхнюю линию плоской части вершины импульса.

Вычислить неравномерность вершины как указано в пункте 7.5.5, записать полученное значение в столбец 2 таблицы 7.5.

7.5.8 Поместить курсор V1 на нулевую линию, курсор V2 на пик паразитного импульса, который отстоит примерно на 115...120 ns от переднего фронта импульса.

Вычислить амплитуду паразитного импульса как указано в пункте 7.5.5, записать полученное значение в столбец 2 таблицы 7.5.

7.5.9 Установить на генераторе ручкой Duration длительность импульса ≈20 ns и подстроить значение длительности по дисплею осциллографа. При этом должен наблюдаться сигнал, показанный на рисунке 7.5.2.

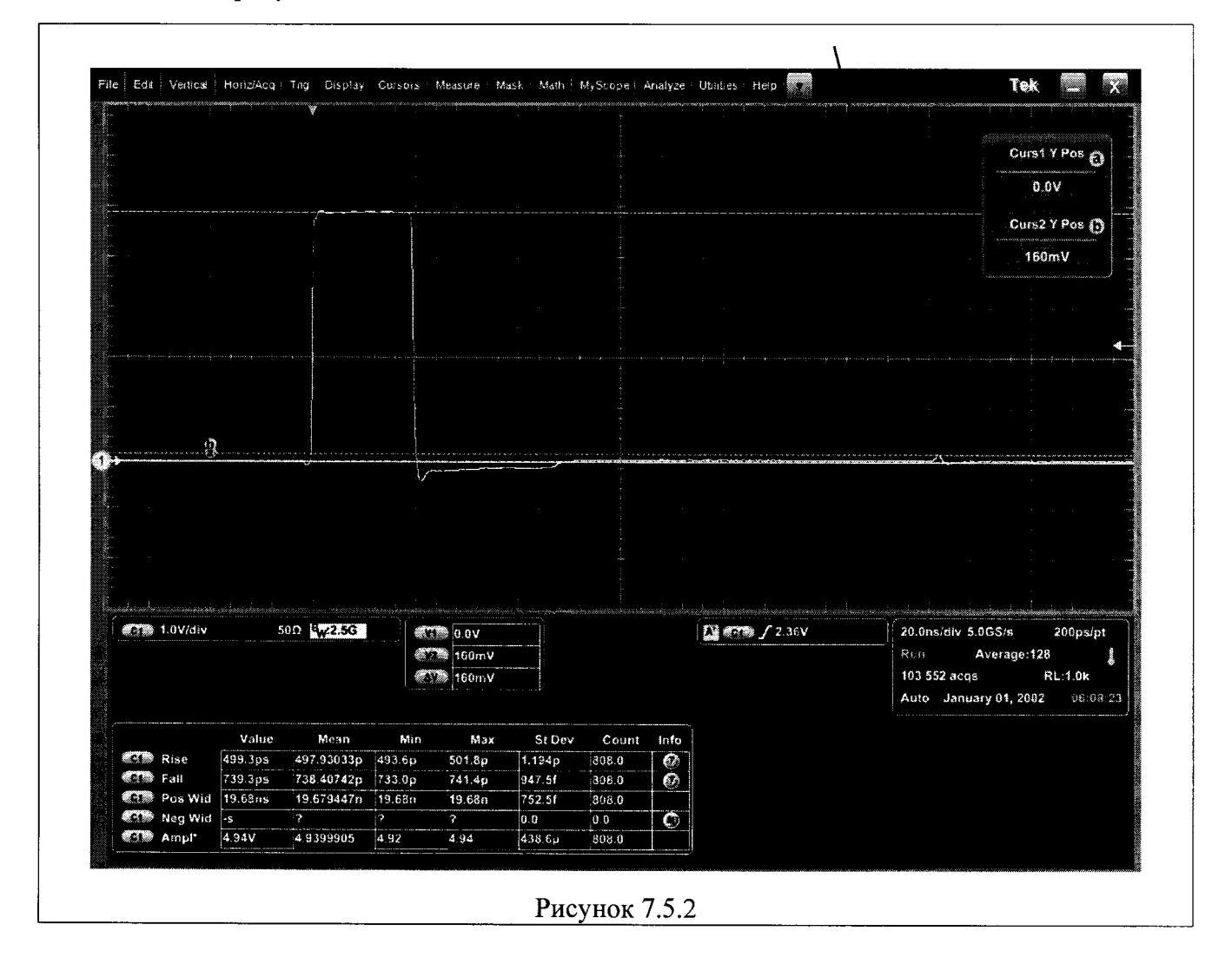

7.5.10 Поместить курсор V1 на нулевую линию, курсор V2 на пик паразитного импульса, который отстоит примерно на 115...120 ns от переднего фронта импульса.

Вычислить амплитуду паразитного импульса как указано в пункте 7.5.5, записать полученное значение в столбец 2 таблицы 7.5.

7.5.11 Установить на генераторе импульсы отрицательной полярности с максимальной амплитудой и длительностью:

Attenuation 0 dB (переключатель Coarse "0", переключатель Fine "0") Rep Rate 1 kHz (переключатель Range "1", ручка Fine "1.0х") Duration 100 ns (крайнее положение ручки по часовой стрелке) Negative

Ţ

7.5.12 Установить триггер осциллографа: Trigger CH1 Slope Neg, Level Set to 50 %.

7.5.13 Поместить изображение сигнала посередине дисплея осциллографа регулировками положения по вертикали и горизонтали.

7.5.14 Выполнить действия по пунктам 7.5.5 – 7.5.10 для импульсов отрицательной полярности.

| Параметр                                                                     | Измеренное значение | Пределы допускаемых<br>значений |
|------------------------------------------------------------------------------|---------------------|---------------------------------|
| 1                                                                            | 2                   | 3                               |
| Импульсы полож                                                               | ительной полярности |                                 |
| выброс в паузе                                                               |                     | не более 2.0 %                  |
| выброс на вершине                                                            |                     | не более 2.0 %                  |
| неравномерность вершины                                                      |                     | не более 2.0 %                  |
| амплитуда паразитных импульсов при<br>ллительности выходных импульсов 100 ns |                     | не более 30 %                   |
| амплитуда паразитных импульсов при<br>длительности выходных импульсов 20 ns  |                     | не более 6 %                    |
| Импульсы отрин                                                               | ательной полярности |                                 |
| выброс в паузе                                                               |                     | не более 2.0 %                  |
| выброс на вершине                                                            |                     | не более 2.0 %                  |
| неравномерность вершины                                                      |                     | не более 2.0 %                  |
| амплитуда паразитных импульсов при<br>длительности выходных импульсов 100 ns |                     | не более 30 %                   |
| амплитуда паразитных импульсов при<br>длительности выходных импульсов 20 ns  |                     | не более 6 %                    |

Таблица 7.5 – Параметры искажений выходных импульсов

7.5.15 Отключить курсоры на осциллографе.

#### 7.6 Проверка амплитуды напряжения и времени задержки триггеров выхода

Схема соединения оборудования – по пункту 7.1.1.

7.6.1 Сделать на генераторе установки импульсов положительной полярности: Attenuation 20 dB (переключатель Coarse "20", переключатель Fine "0") Rep Rate 1 kHz (переключатель Range "1", ручка Fine "1.0х") Duration ≈20 ns Positive Delay 0 ns (крайнее положение ручки против часовой стрелки)

7.6.2 Сделать установки на канале CH1 осциллографа: Vertical Setup: CH1 Impedance 50 Ω, Scale 200 mV/div Horizontal Setup: Scale 20 ns/div Trigger CH1 Slope Pos, Level Set to 50 %

7.6.3 Соединить кабелем BNC(m-m) разъем "0.8 Volts" генератора с разъемом канала "CH2" осциллографа.

7.6.4 Сделать установки на канале CH2 осциллографа: Vertical Setup: CH2 Impedance 50 Ω, Scale 500 mV/div Trigger Source: CH2, Trigger CH2 Slope Pos, Level Set to 50 % Measure: CH2 Amplitude

| Curst X Post         3.0 ns         Curst X Post         3.0 ns         Curst X Post         72.0 ns         72.0 ns      <                                                                                                    | Edit                                   | Vertical    | Horiz/Acq          | Tng         | Display                       | Cursors  | Measure              | Mask        | Math   | MyScope | Analyze  | Utilities Help |    |                          | Tek                                   | - 6                  |
|----------------------------------------------------------------------------------------------------|----------------------------------------|-------------|--------------------|-------------|-------------------------------|----------|----------------------|-------------|--------|---------|----------|----------------|----|--------------------------|---------------------------------------|----------------------|
| Image: Solution of Solution of Sol                                                                                                    |                                        |             |                    | 1           |                               |          |                      |             |        | Y       |          |                |    |                          |                                       |                      |
| 3.0ns<br>Curs2 X Pos<br>72.0ns<br>200mW/dsv 500 Lv2.5G<br>200mW/dsv 500 Lv2.5G<br>200mW/dsv 500 Lv2.5G<br>200mW/dsv 500 Lv2.5G<br>200mW/dsv 500 Lv2.5G<br>200mW/dsv 500 Lv2.5G<br>200mW/dsv 500 Lv2.5G<br>200mW/dsv 500 Lv2.5G<br>200mW/dsv 500 Lv2.5G<br>200mW/dsv 500 Lv2.5G<br>200mW/dsv 500 Lv2.5G<br>200mW/dsv 500 Lv2.5G<br>200mV/dsv 500 Lv2.5G<br>200mV/dsv 500 Lv2                                                                                                    |                                        |             |                    | ¢           | >                             |          |                      |             |        |         | 6        |                |    | ŕ                        | Curs1 X I                             | <sup>&gt;os</sup> () |
| Curs2 X Pos<br>72.0ns<br>Curs2 X Pos<br>72.0ns<br>Curs2 X Pos<br>70.0ns<br>Curs2 X Pos<br>70.0ns<br>Curs2 X Pos<br>7 |                                        |             |                    |             |                               |          |                      |             |        |         |          |                |    |                          | 3.0ns                                 |                      |
| 72.0ms         72.0ms                                                                                                    |                                        |             |                    |             |                               |          | _                    |             |        |         |          |                |    |                          | Curs2 X I                             | os 🗿                 |
| C3       200mV/dv       500       W225C         C3       200mV/dv       500       W225C         C3       500mV       Offset 2 0mV       500       W225C         C4       72.0ns       500 0mV       Fail       72.0ns         C5       00 0mV       500 0mV       500 0mV       200ms/dv       500 0mV         C6       Fise       72.7ps       731.41351p       713.41351p       713.41351p       713.41351p       713.41351p       713.41351p       713.41351p       713.4120       713.4120       713.4120       713.4120       713.4120       713.4120       713.4120       713.4120       713.4120       713.4120       713.4120       713.4120       713.4120       713.4120       713.4120       713.4120       713.4120       713.4120       713.4120       713.4120       713.4120       713.4120       713.4120       713.4120       713.4120       713.4120       713.4120       713.4120       713.4120       713.4120       713.4120       713.4120       713.4120       713.4120       713.4120       713.4120       713.4120       713.4120       713.4120       713.4120       713.4120       713.4120       713.4120       713.4120       713.4120       713.4120       713.4120       713.4120       713.4120                                                                                                    |                                        |             |                    |             |                               | <b>.</b> |                      |             |        |         |          |                |    |                          | 72.0m                                 | \$                   |
| 300mV/dv       500       Lx2.5G         500mV/dv       500       Lx2.5G         500mV Offset 2 GraV       500       Lx2.5G         500mV Offset 2 GraV       500 <td></td> <td></td> <td></td> <td></td> <td>~</td> <td></td> <td></td> <td></td> <td></td> <td></td> <td></td> <td></td> <td></td> <td></td> <td></td> <td></td>                                                                                                    |                                        |             |                    |             | ~                             |          |                      |             |        |         |          |                |    |                          |                                       |                      |
| Circle State       Sons         Circle State       Sons         Circl                                                                                                    |                                        |             |                    |             |                               |          |                      |             |        |         |          |                |    |                          |                                       |                      |
| 200mV/div       50Ω       Ew2.5G       200mV         500mV Offset 2 0mV       50Ω       Ew2.5G       200mV         500mV Offset 2 0mV       50Ω       Ew2.5G       E00ns         60 0ns       E00ns       E00ns       E00ns         14.433MHz       E00.3ps       499.51277p       60.142n       5.356p       7.037k         161 Fail       727.7ps       73.54351p       71.37k       67       70.37k       67         172 Pos Wid       20.28ns       20.26n       21.29n       2.545p       7.037k       67         172 Pos Wid       50       72       7       0       0.0       60       60                                                                                                    | ~~~~~~~~~~~~~~~~~~~~~~~~~~~~~~~~~~~~~~ | <u></u>     |                    | ~~          | -                             |          |                      | $\sim$      |        |         |          |                |    |                          | · · · · · · · · · · · · · · · · · · · |                      |
| 300mV/div       500 lbv2.5G         300mV/div       500 lbv2.5G         300mV Offset: 2 0mV       500 lbv2.5G         11       10 ns         12.0 ns       12.0 ns         13.0 ns       12.0 ns         14.493MHz       14.493MHz         14.493MHz       14.493MHz         15       16.42n       5.356p         16       17.0 ns         17       18.4351p         17.10 s       19.51277p         18.495.512 0 mV       19.51277p         19.512 7 ms       13.41351p         17.10 s       10.3 multical states         11       10.202 no s         11       10.202 no s         11       11.10k         12.10 ms       11.10k         12.10 ms       11.10k         12.10 ms       11.10k         13.10 ms       11.10k         14.493MHz       11.10k         14.10 ms       11.10k         14.10 ms       11.10k         14.10 ms       11.10k         15.10 ms       11.10k         15.10 ms       11.10k         16.10 ms       11.10k         17.10 ms       11.10k         11.10                                                                                                    |                                        |             |                    |             |                               |          |                      |             |        |         |          |                |    |                          |                                       |                      |
| 200mV/div       50Ω       Exc2.5G         500mV       Offset 2 0raV       50Ω       Exc2.5G         500mV       Offset 2 0raV       50Ω       Exc2.5G         500mV       Offset 2 0raV       50Ω       Exc2.5G         500mV       Offset 2 0raV       50Ω       Exc2.5G         500mV       Offset 2 0raV       50Ω       Exc2.5G         500mV       Offset 2 0raV       50Ω       Exc2.5G         500mV       Offset 2 0raV       50Ω       Exc2.5G         500mV       Offset 2 0raV       50Ω       Exc2.5G         500mV       Offset 2 0raV       50Ω       Exc2.5G         500mV       Offset 2 0raV       50Ω       Exc2.5G         500mV       Id 439 0mHz       Exc2.5G       Exc2.5G         500mV       Id 439 0mHz       Exc2.5G       Exc2.5G         500 3ps       499.51277p       467.1p       6.142n       5.355p         7.037k       Image: 20.28ns       20.28ns       20.28ns       20.28ns         69 0 0.0       0.0       0.0       0.0       0.0                                                                                                    |                                        |             |                    |             |                               |          |                      |             |        |         |          |                |    |                          |                                       |                      |
| 31       200mV/div       500       Exc2.5G         32       500mV       Offset 2 0:0V       500       Exc2.5G         35       500mV       Offset 2 0:0V       500       Exc2.5G         36       59.0ns       14.493MHz       Exc2.5G       Exc2.5G         36       59.0ns       14.493MHz       Exc2.5G       Exc2.5G         36       59.0ns       14.493MHz       Exc2.5G       Exc2.5G         37       14.493MHz       Exc2.5G       Exc2.5G       Exc2.5G         38       14.493MHz       Exc2.5G       Exc2.5G       Exc2.5G         39       14.493MHz       Exc2.5G       Exc2.5G       Exc2.5G         30       14.493MHz       Exc2.5G       Exc2.5G       Exc2.5G         30       14.493MHz       Exc2.5G       Exc2.5G       Exc2.5G         30       14.493MHz       Exc2.5G       Exc2.5G       Exc2.5G         30       14.493MHz       Exc2.5G       Exc2.5G       Exc2.5G         30       14.493MHz       Exc2.5G       Exc2.5G       Exc2.5G         31       15.27       14.493MHz       Exc2.5G       Exc2.5G       Exc2.5G         32       15.27       14.12       15.                                                                                                    |                                        |             |                    |             |                               |          |                      |             |        |         |          |                |    |                          |                                       |                      |
| 310       200mV/div       50Ω       Ew22.5G       200ps/         310       500mV       Offset 2 0 mV       50Ω       Ew22.5G       72.0ns         500mV       Offset 2 0 mV       50Ω       Ew22.5G       72.0ns       69.0ns       72.0ns         69.0ns       14.493MHz       14.493MHz       225 184 acqs       RL:1.0k         Auto       January 01, 2002       01:3         31       Rise       500.3ps       499.51277p       467.1p       6.142n       5.356p       7.037k       60         32       Pos Wid       72.7ps       731.41351p       713.4p       5.162n       4.779p       7.037k       60         32       Pos Wid       20.28ns       20.284339n       20.26n       21.29n       2.545p       7.037k       60         33       Neg Wid       -5       -7       2       0.0       0.0       60                                                                                                    |                                        |             |                    |             |                               |          |                      |             |        |         |          |                |    |                          |                                       |                      |
| 37       200mV/div       50Ω       Bxc2.5G       30ns         500mV       Offset 2 0 oV       50Ω       Bxc2.5G       72.0ns         69.0ns       69.0ns       69.0ns       225 184 acqs       RL:1.0k         4.493MHz       14.493MHz       14.493MHz       20.257       201 201 201 201 201 201 201 201 201 201                                                                                                    |                                        |             |                    |             |                               |          |                      |             |        |         |          |                |    |                          |                                       |                      |
| 37       200mV/div       50Ω       Ew2.5G       20.0ns/div       20.0ns/div       225 184 acqs       RL:1.0k         400       January 01, 2002       01       01       14.493MHz       01       20.20       01       20.20       01       20.20       01       20.20       01       20.20       01       20.20       01       20.20       20.20       20.20       20.20       20.20       20.20       20.20       20.20       20.20       20.20       20.20       20.20       20.20       20.20       20.20       20.20       20.20       20.20       20.20       20.20       20.20       20.20       20.20       20.20       20.20       20.20       20.20       20.20       20.20       20.20       20.20       20.20       20.20       20.20       20.20       20.20       20.20       20.20       20.20       20.20       20.20       20.20       20.20       20.20                                                                                                    |                                        |             |                    |             |                               |          |                      |             |        |         |          |                |    |                          |                                       |                      |
| 200mV/div       50Ω       Bwc2.5G         500mV       Oifset 2 0mV       50Ω       Bwc2.5G         500mV       Oifset 2 0mV       50Ω       Bwc2.5G         69 0ns       14.493MHz       14.493MHz         Value       Mean         Min       Max       St Dev       Count       Info         Count       Info         St Dev       Count       Info         Count       Info         Count       In                                                                                                    |                                        |             |                    |             |                               |          |                      |             |        |         |          |                |    |                          |                                       |                      |
| X       3011       4.22.5G       30.0s       72.0ns       72.0ns       69.0ns       72.0ns       69.0ns       69.0ns       <                                                                                                    |                                        |             | <u></u>            |             |                               |          |                      | ni katorian |        | 1       |          | (              |    |                          |                                       | ui continue          |
| Value         Mean         Min         Max         St Dev         Count         Info           CT         Rise         500.3ps         499.51277p         467.1p         6.142n         5.356p         7.037k         Ø           CT         Fall         727.7ps         731.41351p         713.4p         5.162n         4.779p         7.037k         Ø           CT         Pos Wid         20.28ns         20.266n         21.29n         2.545p         7.037k         Ø           CT         Neg Wid         -s         ?         ?         0         0         Ø                                                                                                    | 5 (C                                   | 00mV (      | v o<br>Miset 2 Gar | V 50        | γ:2.5G<br>Ω <sup>α</sup> w:2. | 5G       | 11 3.0ns<br>12 72.0r | 18          | -      |         |          | Horz Diy: 60.0 | ns | 20.0ns/div 5.00<br>Run A | GS/s 20<br>verage:32                  | )0ps/pt              |
| Value         Mean         Min         Max         St Dev         Count         Info           CT         Rise         500.3ps         499.51277p         467.1p         6.142n         5.356p         7.037k         Ø           CT         Fall         727.7ps         731.41351p         713.4p         5.162n         4.779p         7.037k         Ø           CT         Pos Wid         20.28ns         20.284339n         20.26n         21.29n         2.545p         7.037k         Ø           CT         Neg Wid         -s         ?         ?         0         0         Ø                                                                                                    |                                        |             |                    |             |                               |          | 00.00 🐨              | 15          |        |         |          |                |    | 225 184 acqs             | RL:                                   | 1.0k                 |
| Value         Mean         Min         Max         St Dev         Count         Info           C1         Rise         500.3ps         499.51277p         467.1p         6.142n         5.356p         7.037k         Ø           C1         Fall         727.7ps         731.41351p         713.4p         5.162n         4.779p         7.037k         Ø           C3         Pos Wid         20.28ns         20.284339n         20.26n         21.29n         2.545p         7.037k         Ø           C3         Nog Wid         -s         ?         ?         0.0         0.0         Ø                                                                                                    |                                        |             |                    |             |                               |          | 14.49                | 3MHz        |        |         |          |                |    | Auto January             | 01, 2002                              | 01:37:               |
| CIN       Rise       500.3ps       499.51277p       467.1p       6.142n       5.356p       7.037k       Image: Constraint of the constraint of the constraint of                                                                                                    |                                        |             | Value              |             | Mean                          | Min      |                      | ax          | St Dev | Count   | Info     |                |    |                          |                                       |                      |
| Pos Wid         20.28ns         20.28d39n         20.26n         21.29n         2.545p         7.037k           Neg Wid         -s         ?         ?         0.0         0.0         0.0                                                                                                    | 61 F<br>01 F                           | tise<br>all | 500.3ps            | 499.<br>731 | 51277p<br>41351p              | 467.1p   | 6.142                | n 5         | .356p  | 7.037k  |          |                |    |                          |                                       |                      |
| Mog Wid -5 ? ? ? 00 0.0 Ø                                                                                                    | ES P                                   | os Wid      | 20.28ns            | 20.2        | 84339n                        | 20.26n   | 21.29                | n 2         | .545p  | 7.037k  | <i>w</i> |                |    |                          |                                       |                      |
|                                                                                                    |                                        | leg Wid     | -5                 | ?           |                               | ?        | ?                    | 0           | 0      | 0.0     | Ø        |                |    |                          |                                       |                      |
| 400.001 400.001 400.001 400.001 400.001 400.001 400.001 400.001 400.001 400.001 400.001 400.001 400.001 400.001                                                                                                    |                                        | Ampl*       | 480.0mV            | 431.        | 33533m                        | 480.0m   | 484.0                | n 9         | 49.7µ  | 7.037k  |          |                |    |                          |                                       |                      |

7.6.5 Наблюдать на дисплее осциллографа импульсы, показанные на рисунке 7.6.1. Записать отсчет амплитуды напряжения CH2 Amplitude в столбец 2 таблицы 7.6.

7.6.6 Ввести на осциллографе вертикальные курсоры (Cursors: V Bars).

7.6.7 Поместить курсор t1 на передний фронт выходного импульса генератора, отображаемый на канале CH1 осциллографа, как показано на рисунке 7.6.1.

7.6.8 Ввести на генераторе максимальное время задержки потенциометром Delay (крайнее положение ручки по часовой стрелке).

7.6.9 Поместить курсор t2 на передний фронт задержанного выходного импульса генератора, отображаемого на канале CH1 осциллографа, как показано на рисунке 7.6.2.

7.6.10 Записать отображаемое на дисплее осциллографа значение ∆t как максимальное регулируемое время задержки триггера в столбец 2 таблицы 7.6.

7.6.11 Пересоединить кабель BNC(m-m) на разъем "100 ns" генератора.

7.6.12 Наблюдать на дисплее осциллографа импульсы, показанные на рисунке 7.6.3. Записать отсчет амплитуды напряжения CH2 Amplitude в столбец 2 таблицы 7.6.

7.6.13 Поместить курсор t1 на передний фронт импульса триггера, отображаемого на канале CH2 осциллографа, как показано на рисунке 7.6.3.

Поместить курсор t2 на передний фронт выходного импульса генератора, отображаемый на канале CH1 осциллографа, как показано на рисунке 7.6.3.

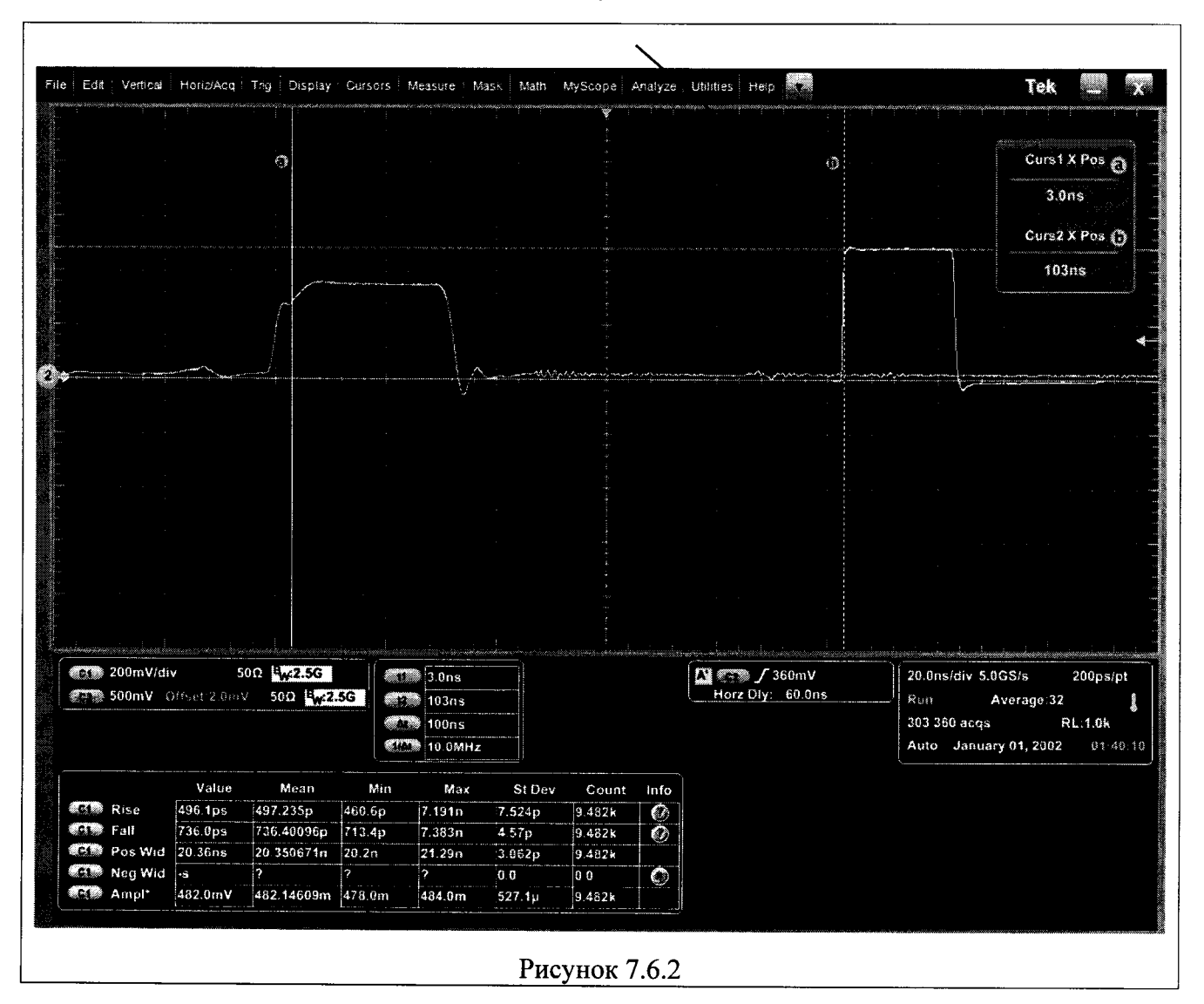

PSPL2600C/MП-2018 Генераторы импульсов Tektronix PSPL2600C. Методика поверки стр. 14 из 16

| e       Edf       Vertical       Honv2Acti       Total       Total         (3)       Curraf X       400p         (3)       Curraf X       400p         (40)       Curraf X       400p         (3)       Curraf X       400p         (40)       Curraf X       400p         (13)       Curraf X       400p         (14)       Curraf X       400p         (15)       Curraf X       120m         (17)       Z00mV/div       S00       Vertage 32         (17)       200mV Offset 2 BmV       S00       Vertage 32         (17)       Curraf X       S02 pp       S00 100 225G         (17)       Total 6 ms       Total 6 ms       Total 7 ms         (17)       Curraf X       S02 pp       S00 100 2170         (17)       Curraf X       S02 pp       S00 100 2170         (17)       Curraf X       S02 pp       S00 100 2170         (17)       Curraf X       S02 pp       S00 100 2170         (17)       Curraf X       S02 pp       S00 100 2170         (17)       Curraf X       S02 pp       S00 100 2170         (17)       Curraf X       S02 pp       S00 10                                                                                                    |            |
|----------------------------------------------------------------------------------------------------|------------|
| (1)       (1)         (2)       (1)         (2)       (1)         (2)       (1)         (2)       (1)         (2)       (1)         (2)       (1)         (2)       (1)         (2)       (1)         (2)       (1)         (2)       (1)         (2)       (1)         (2)       (1)         (2)       (1)         (2)       (1)         (2)       (1)         (2)       (1)         (2)       (1)         (2)       (1)         (2)       (1)         (2)       (1)         (2)       (1)         (2)       (1)         (2)       (1)         (2)       (1)         (2)       (1)         (2)       (1)         (2)       (2)         (2)       (2)         (2)       (2)         (2)       (2)         (2)       (2)         (2)       (2)         (2)       (2)         (2)       (2)         (2)                                                                                                    |            |
| Curst x<br>400p<br>Curs x<br>128n<br>3. 200mV/div 500 ₩22.56<br>500mV Offset 2 0mV<br>Value Mcan Min Max 51 Dev Count Info<br>T Fall<br>502 895 501.02/17 555.8p<br>13.32n 4 996p 6.356k 0<br>F Fall<br>502 895 501.02/17 555.8p<br>13.32n 4 996p 6.356k 0<br>F Fall<br>502 895 501.02/17 555.8p<br>13.32n 4 996p 6.356k 0<br>F Fall<br>502 895 501.02/17 555.8p<br>13.32n 4 996p 6.356k 0<br>F Fall<br>502 895 501.02/17 555.8p<br>13.32n 4 996p 6.356k 0<br>F Fall<br>502 895 501.02/17 555.8p<br>13.32n 4 996p 6.356k 0<br>F Fall<br>502 895 501.02/17 555.8p<br>13.32n 4 996p 6.356k 0<br>F Fall<br>502 895 501.02/17 555.8p<br>13.32n 4 996p 6.356k 0<br>F Fall<br>502 895 501.02/17 555.8p<br>Fall 17.7868ain 10.76n 2.56 50 5.02/10 7<br>50.356k 0<br>Fall 17.7868ain 10.76n 2.56 50 5.02/2p                                                                                                    |            |
| 400p<br>Curs2 X<br>123n<br>200mV/div 500 W2.3G<br>500mV Offsel 2 GmV 500 W2.3G<br>500mV Offsel 2 GmV 500 W2.3G<br>T28ns<br>128 6ns<br>7.776 MHz<br>Value Mean Min Max \$1 Dev Count Info<br>Fall<br>Fila 502 8p 501032172 355.6p 13.32n 4996p 6.356k<br>Fila 502 8p 501032172 355.6p 13.32n 4996p 6.356k<br>Fila 502 8p 501032172 355.6p 13.32n 4996p 6.356k<br>Fila 502 8p 501032172 355.6p 13.32n 4996p 6.356k<br>Fila 502 8p 501032172 355.6p 13.32n 4996p 6.356k<br>Fila 502 8p 501032172 355.6p 13.32n 4996p 6.356k                                                                                                    | X Pos      |
| Curs2 X<br>128 m<br>200mV/div 502 kv2.5C<br>500mV Offset 2 0mV 500 kv2.5C<br>Value Mean Min Max \$10ev Count Info<br>Fall 502 8ps 50103217p 355.6p 13 32n 4 995p 6 356k<br>7.776MHz<br>Pos Wid 17.8ns 17.79684n 10.76n 26.56n 5.028p 6 356k                                                                                                    | ins.       |
| 200mV/div         500         Mr2.50         129n           30         200mV/div         500         Mr2.50         20.0ms/div         5.00,8/s         2           30         200mV/div         500         Mr2.50         129n         129n         129n           30         500 mV         Offset 2.0 mV         500         Mr2.50         128ns         128ns           30         128ns         128ns         128ns         128ns         128ns         128ns           30         128ns         128ns         128ns         128ns         128ns         128ns           30         128ns         128ns         128ns         128ns         128ns         128ns           30         128.6 ms         128.6 ms         128.6 ms         128.6 ms         128.6 ms         128.6 ms         128.6 ms         128.6 ms         128.6 ms         128.6 ms         128.6 ms         128.6 ms         12902         128.6 ms         128.6 ms<                                                                                                    | <b>N O</b> |
| 123n         32 200mV/div       500         500mV Offset 2 durV       500         500mV Offset 2 durV       500         123ns         128ns         128                                                                                                    | X Pos 🛈    |
| 200mV/div       500       Fw2.5G         30       200mV/div       500       Fw2.5G         30       200mV Offset 2 0mV       500       Fw2.5G         30       200mV Offset 2 0mV       500       Fw2.5G         30       128 ns       128 ns         128 ns       128 ns       128 ns         128 ns       128 ns       128 ns         128 ns       128 ns       128 ns         128 ns       128 ns       128 ns         128 ns       127 n 6 356k       13 32n         4 996p       6 356k       10         31       Rise       502 8ps       501 63217p         17.766Mlz       12.7 n 6 799p       6 356k       10         20       Pos Wid       17.79684n       10.76n       26 56n         12. Pos Wid       17.8 ns       17.79684n       10.76n       26 56n                                                                                                    | ns         |
| 200mV/div       50Ω       Ew22.5G         30       200mV/div       50Ω       Ew22.5G         31       200mV/div       50Ω       Ew22.5G         32       200mV Offset 2 dmV       50Ω       Ew22.5G         31       128.6ms       128.6ms         32       7.776MHz       20.0ms/div 5.0GS/s       2         33       Rtae       502.8ps       501.03217p       355.8p         35       7.776MHz       20.0ms/div       20.0ms/div       20.0ms/div         33       Rtae       502.8ps       501.03217p       355.8p       13.32m       4.996p       6.356k       6         34       754.4ps       745.60244p       376.6p       127.n       6.356k       6         34       Pos Wid       17.8ms       17.796884n       10.76n       26.56n       5.028p       6.356k       6                                                                                                    |            |
| 31       200mV/div       500       \$\frac{1}{28}2.5G}{12.9ns}         35       500mV       Offset 2.0mV       500       \$\frac{1}{28}.6ms}{12.8ns}         36       7.776MHz       \$\frac{1}{28}.568 + 12.9ns}{12.8ns}       \$\frac{1}{28}.6ms}{12.8ns}       \$\frac{1}{28}.6ms}{12.8ns}         7.776MHz       \$\frac{1}{28}.6ms}{12.8ns}       \$\frac{1}{28}.6ms}{12.8ns}       \$\frac{1}{28}.6ms}{12.8ns}       \$\frac{1}{28}.6ms}{12.8ns}         81.8e       \$\frac{502.8ps}{5021.03217p} \$\frac{155.8p}{155.8p} \$\frac{13.32n}{13.32n} \$\frac{4.996p}{9.96p} \$\frac{6.356k}{6.356k} \$\frac{6}{2}\$       \$\frac{1}{28}.6ms}{12.8ns}       \$\frac{1}{28}.6ms}{12.8ns}         81.9e Yos Wid       \$\frac{17.796884n}{17.8ns} \$\frac{10.76n}{26.56n} \$\frac{5.026p}{5.026p} \$\frac{6.356k}{5.026p} \$\frac{6.356k}{6.356k} \$\frac{6}{2}\$       \$\frac{1}{28}.5ms}                                                                                                    |            |
| 200mV/div       500 L w22.5G         500mV Offset 2 8mV       400ps         129ns       129ns         128.6ns       128.6ns         7.76MHz       128.6ns         7.76MHz       128.6ns         7.745MHz       128.6ns         7.745MHz       128.6ns         7.745MHz       128.6ns         7.756MHz       128.6ns         7.7658       12.7n         7.76598       12.7n <tr< td=""><td></td></tr<>                                                                                                    |            |
| 200mV/div       50Ω       w2.5G         500mV       0ffset 2.0mV       50Ω       w2.5G         129ns       129ns         128.6ns       128.6ns         128.6ns       128.6ns         128.77.776MHz       120.2ns         128.78.77.766MHz       127.0ns                                                                                                    |            |
| 200mV/div       500       1/22.5G         500mV       0ffset 2.0mV       500       1/29.ns         128.6ns       128.6ns       1/28.6ns         7.776MHz       7.776MHz       20.0ns/div 5.0GS/s       2         Stoom V       0ffset 2.0mV       500       1/2.2.6G       1/2.8.6ns         7.776MHz       7.776MHz       20.0ns/div 5.0GS/s       2         Stoom V       0ffset 2.0mV       500       1/2.8.6ns       2         7.776MHz       7.776MHz       20.0ns       20.0ns/div 5.0GS/s       2         Stoom V       0ffset 2.0mV       500       1/2.7n       20.0ns       2         Stoom V       0ffset 2.0mV       500       1/2.7n       3       2       2         Stoom V       0ffset 2.0mV       500       1/2.7n       6.793p       6.356k       0         Stoom V       74/ue       Mean       Min       Max       51 Dev       Count       Info         Stoom V       74/ue       Mean       Min       Max       51 Dev       Count       Info         Stoom V       74/ue       Mean       Min       Max       51 Dev       Count       Info         Stoom V       74/ue       745.                                                                                                    |            |
| 31       200mV/div       50Ω       500mV       20.0ns/div       5.0GS/s       2         35       500mV       0ffset 2.0mV       50Ω       129ns       129ns       128.6ns       128.6ns                                                                                                    |            |
| 200mV/div       50Ω       Ew22.5G         500mV       Offset 2.0mV       50Ω       Ew22.5G         128.6ns       129ns         128.6ns       128.6ns         7.776MHz       20.0mV         Value       Mean       Min         Max       St Dev       Count         Fall       754.4ps       745.60244p         756.6p       12.7n       6.799p         6.356k       0         Pos Wid       17.8ns       17.796834n                                                                                                    |            |
| 200mV/div       50Ω       50Ω       50Ω       500mV       129ns       129ns       129ns       129ns       129ns       128.6ns       128.6ns                                                                                                    |            |
| 200mV/div       50Ω       50Ω       50Ω       50Ω       20.0ns/div 5.0GS/s       2         500mV       Offset 2.0mV       50Ω       400ps       128.6ns       128.6ns       20.0ns/div 5.0GS/s       2         128.6ns       128.6ns       128.6ns       128.6ns       128.6ns       128.6ns       20.0ns/div 5.0GS/s       2         Value       Mean       Min       Max       St Dev       Count       Info         Rise       502.8ps       501.03217p       355.8p       13.32n       4 996p       6.356k       0         Fall       754.4ps       745.60244p       376.6p       12.7n       6.799p       6.356k       0         Pos Wid       17.8ns       17.796834n       10.76n       26.56n       5.026p       6.356k       0                                                                                                    |            |
| C1       200mV/div       50Ω       Ew2.5G       100ps       120.ns/div 5.0GS/s       2         C1       500mV       Offset 2.0mV       50Ω       Ew2.5G       129.ns       128.6ns       128.6ns       128.6ns       128.6ns       128.6ns       127.7cMHz       128.6ns       128.6ns       13.32n       128.6ns       128.6ns       13.32n       128.6ns       13.32n       127.7n       13.52n       127.7n       13.52n       127.7n       127.7n       127.7n       127.7n       127.7n       127.7n       127.7n <td></td>                                                                                                    |            |
| <sup>1</sup> 200mV/div <sup>1</sup> 500 <sup>1</sup> 400ps <sup>1</sup> 29ns <sup>1</sup> 20ns <sup>1</sup> 20ns <sup>1</sup> 20ns <sup>1</sup> 20ns <sup>1</sup> 20ns <sup>1</sup> 220ns <sup>1</sup> 220ns                                                                                                    |            |
| 200mV/div       50Ω       Lw2.5G         500mV       Offset 2.0mV       50Ω       Lw2.5G         128.6ns       128.6ns         7.776MHz       7.776MHz         200mV/div       502.8ps       501.63217p         355.8p       13.32n       4 996p       6.356k         Fall       754.4ps       745.60244p       376.6p       12.7n         6.793p       6.356k       0       17.8ns       17.796834n       10.76n                                                                                                    |            |
| Value       Mean       Min       Max       St Dev       Count       Info         Rise       502.8ps       501.03217p       355.8p       13.32n       4 996p       6.356k       0         Fall       754.4ps       745.60244p       376.6p       12.7n       6.799p       6.356k       0         Pos Wid       17.8ns       17.79684n       10.76n       26.56n       5.026p       6.356k       0                                                                                                    |            |
| Value       Mean       Min       Max       St Dev       Count       Info         Image: Sign of the state of the state of the st | 200ps/pt   |
| Value         Mean         Min         Max         St Dev         Count         Info           Construction         502.8ps         501.03217p         355.8p         13.32n         4 996p         6.356k         Image: Construction         Image: Construction         Image: Construline         Image: Construline         Image:                                                                                                    | ?L:1.0k    |
| Value         Mean         Min         Max         St Dev         Count         Info           CIN         Rise         502.8ps         501.63217p         355.8p         13.32n         4.996p         6.356k         Image: Count of the count of the count of th                                                                 | 01-48      |
| Rise         502.8ps         501.03217p         355.8p         13.32n         4.996p         6.356k         Ø           Fall         754.4ps         745.60244p         376.6p         12.7n         6.793p         6.356k         Ø           Pos Wid         17.8ns         17.796884n         10.76n         26.56n         5.026p         6.356k         Ø                                                                                                    |            |
| Fall         754.4ps         745.60244p         376.6p         12.7n         6.799p         6.356k         Ø           Image: Pos Wid         17.8ns         17.796834n         10.76n         26.56n         5.026p         6.356k         Image: Pos Wid         Image: Pos Wid         1mage: Pos Wid         1ma                                                                                                    |            |
| 20 Pos Wid 17.8ns 17.796834n 10.76n 26.56n 5.026p 6.356k                                                                                                    |            |
|                                                                                                    |            |
| Ampt 482.0mY 482.3435m 7.933m 484.0m 814.6u 6.355k                                                                                                    |            |
| Ampl* 827.5mV 824.79213m 12.97m 832.5m 2.416m 6.355k                                                                                                    |            |

7.6.14 Записать отображаемое на дисплее осциллографа значение ∆t как фиксированное время задержки триггера в столбец 2 таблицы 7.6.

| Таблица 7.6 – Ампли | гуда нап | ряжения и в | ремя задер: | жки тригге | ров выхода |
|---------------------|----------|-------------|-------------|------------|------------|
|---------------------|----------|-------------|-------------|------------|------------|

| Параметр                                 | Измеренное<br>значение                | Пределы допускаемых<br>значений       |
|------------------------------------------|---------------------------------------|---------------------------------------|
| 1                                        | 2                                     | 3                                     |
| Выход "0.                                | 8 Volts"                              |                                       |
| амплитуда напряжения                     |                                       | не менее 800 mV                       |
| максимальное регулируемое время задержки |                                       | 100 ns                                |
| Выход "1                                 | 15 ns"                                | · · · · · · · · · · · · · · · · · · · |
| амплитуда напряжения                     |                                       | не менее 800 mV                       |
| фиксированное время задержки             | · · · · · · · · · · · · · · · · · · · | (115 +15) ns                          |

# ПОВЕРКА ЗАВЕРШЕНА

2

## 8 ОФОРМЛЕНИЕ РЕЗУЛЬТАТОВ ПОВЕРКИ

#### 8.1 Протокол поверки

По завершении операций поверки оформляется протокол поверки в произвольной форме с указанием следующих сведений:

- полное наименование аккредитованной на право поверки организации;

- номер и дата протокола поверки

- наименование и обозначение поверенного средства измерения

- заводской (серийный) номер;

- обозначение документа, по которому выполнена поверка;

- наименования, обозначения и заводские (серийные) номера использованных при поверке средств измерений, сведения об их последней поверке;

- температура и влажность в помещении;

- фамилия лица, проводившего поверку;

 результаты определения метрологических характеристик по форме таблиц раздела 7 настоящего документа.

Допускается не оформлять протокол поверки отдельным документом, а результаты поверки (метрологические характеристики) указать на оборотной стороне свидетельства о поверке в обобщенном виде.

#### 8.2 Свидетельство о поверке и знак поверки

При положительных результатах поверки выдается свидетельство о поверке и наносится знак поверки в соответствии с Приказом Минпромторга России № 1815 от 02.07.2015 г.

#### 8.3 Извещение о непригодности

При отрицательных результатах поверки, выявленных при внешнем осмотре, опробовании или выполнении операций поверки, выдается извещение о непригодности в соответствии с Приказом Минпромторга России № 1815 от 02.07.2015 г.

| - Е.В. Маркин |
|---------------|
|               |